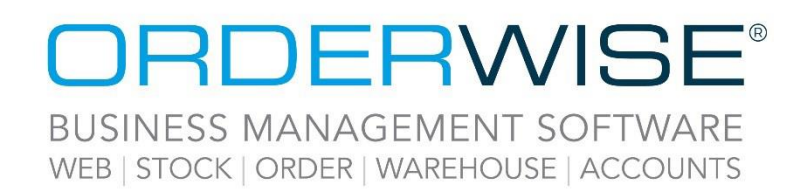

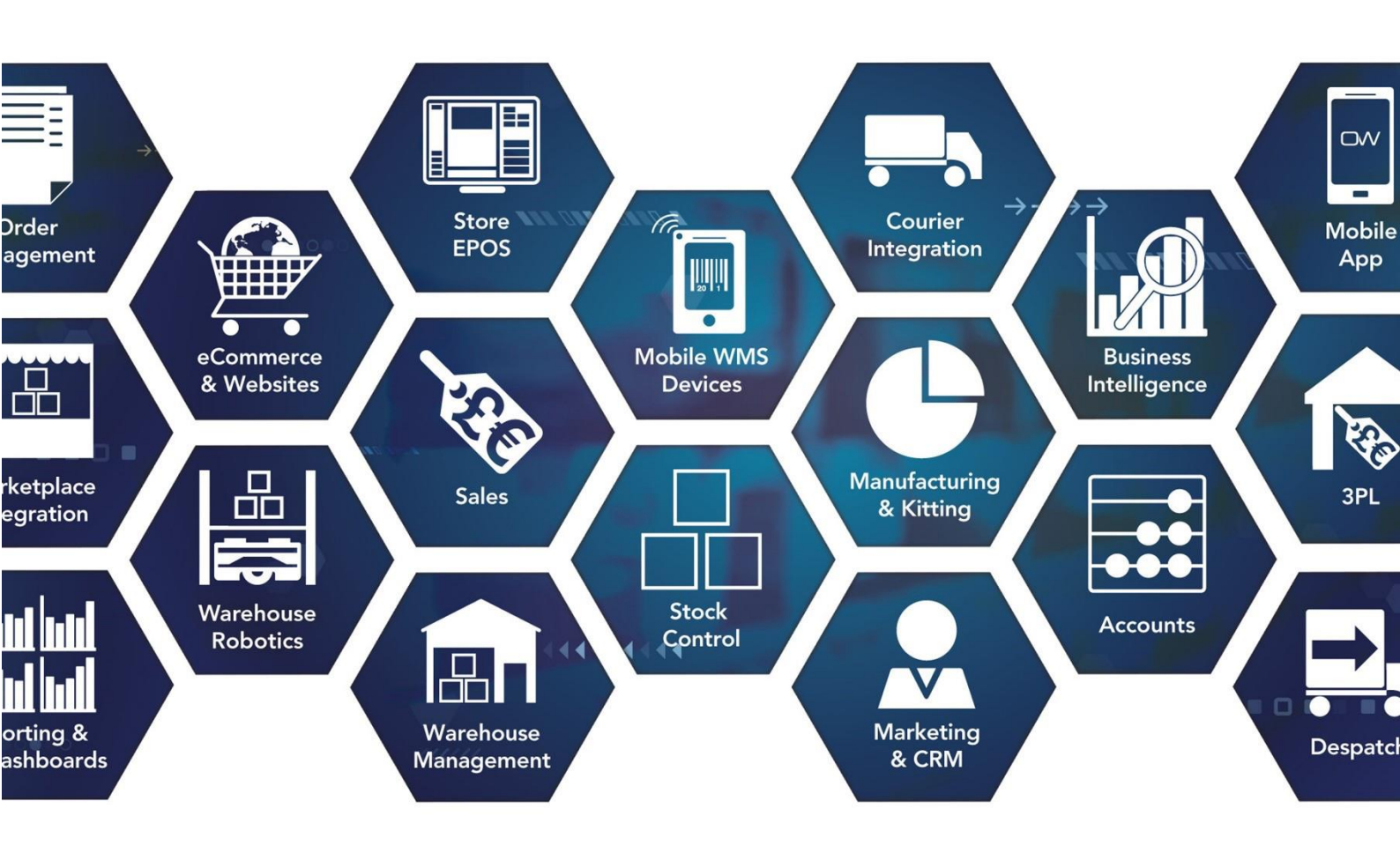

# **Release Notes**

## **December 2022 Release**

## V22.12

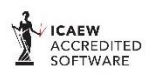

Microsoft Partner

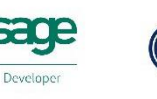

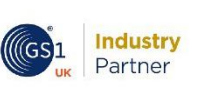

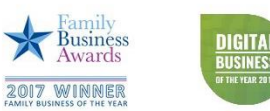

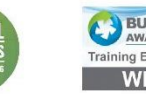

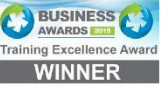

www.orderwise.co.uk | enquiries@orderwise.co.uk

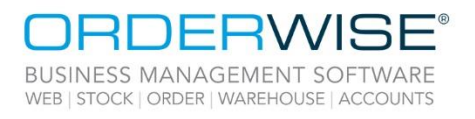

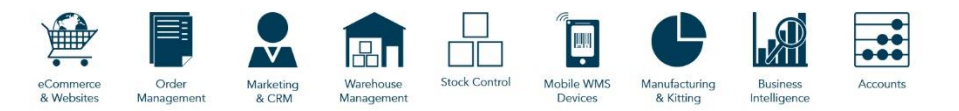

## Table of Contents

| Courier Integration                                                        | . 3 |
|----------------------------------------------------------------------------|-----|
| TPN Third Party Web Service - Domestic Direct Feed – Courier Options Added | 3   |
| Advanced - APC Hypaship - Direct Feed – Delivery Postcode Mapping Change   | . 3 |
| 'Maxoptra API V6 - International Direct Feed' – Courier Integration        | 3   |
| eCommerce                                                                  | . 4 |
| Sales Order Promised and Required Dates Calculated from the Order Date     | . 4 |
| Manufacturing                                                              | . 4 |
| Clear Processes when Unassigning Works Order Groups                        | 4   |
| Mobile Devices                                                             | 4   |
| AHHT – Additional Print Options in AHHT Goods In                           | 4   |
| AHHT – Quarantine Reasons                                                  | 5   |
| Purchasing                                                                 | . 5 |
| Assign Jobs to Supplier Special Costs                                      | . 5 |
| Sales                                                                      | . 6 |
| Sales Order Default Job Number                                             | . 6 |
| Store Job Number against Additional Price Lists                            | . 6 |
| Limit Line Discount % By Media Code                                        | . 6 |
| CCJ Data Populated when Generating Customer Credit Reports via Connect API | . 7 |
| Use Fixed Delivery Price                                                   | 7   |
| System                                                                     | 7   |
| Disable Linked Refund Receipt Prompt on Fiserv Chip and Pin Device         | 7   |
| Help Guide Pages                                                           | . 8 |
| The following pages have been added for this release:                      | 8   |
| The following pages have been updated for this release:                    | . 9 |

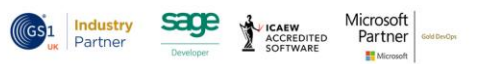

Registered in England Company Reg. No. 04633298 | VAT No. GB 809 0996 01

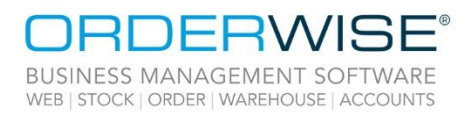

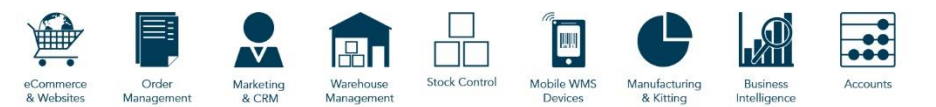

## **Courier Integration**

#### TPN Third Party Web Service - Domestic Direct Feed – Courier Options Added

| OrderWise Ref:    | 59480                                                                                                    |
|-------------------|----------------------------------------------------------------------------------------------------|
| Menu Option:      | System   Despatch   Couriers   [Add/Edit]   Courier Integration [tab]   [Courier Options]                                                                                                    |
|                   | Use order promised date for delivery day                                                                                                    |
|                   | Use delivery telephone for telephone 2                                                                                                    |
| Status:           | Enhancement                                                                                                    |
| Licensed Feature: | Yes (Courier – The Pallet Network)                                                                                                    |
| Detail:           | when the Use order promised date for delivery day Courier Option is enabled, the Order Header<br>Promised Date is exported to 'DeliveryDateTimeEarliest' and 'DeliveryDateTimeI atest' in the request |
|                   | file, and the existing 'Earliest delivery time'. 'Latest delivery time' and 'Delivery days to add' Courier                                                                                            |
|                   | Options are ignored. The exported value is used for the Dedicated Date within the TPN Connect portal,                                                                                                 |
|                   | on dedicated day services. When the 'Use delivery telephone for telephone 2' Courier Option is                                                                                                    |
|                   | enabled, the Delivery Header Telephone is exported to 'DeliveryTelephone2' in the request file.                                                                                                    |
|                   | Advanced - APC Hypaship - Direct Feed – Delivery Postcode Mapping Change                                                                                                    |
| OrderWise Ref:    | 60678                                                                                                    |
| Menu Option:      | N/A                                                                                                    |
| Status:           | Enhancement                                                                                                    |
| Licensed Feature: | Yes (Courier - APC)                                                                                                    |
| Detail:           | The delivery postcode will always be exported to 'Delivery > PostalCode' in the request file, for all                                                                                                 |
|                   | Service Level Codes.                                                                                                    |
|                   | 'Maxoptra API V6 - International Direct Feed' – Courier Integration                                                                                                    |
| OrderWise Ref:    | 59021                                                                                                    |
| Menu Option:      | System   Despatch   Couriers   [Add/Edit]   Courier Integration [tab]   [Courier Options]                                                                                                    |
|                   | API key override                                                                                                    |
|                   | Orders URL override                                                                                                    |
|                   | System   Sales Order  Delivery Methods   [Add/Edit]   Details [tab]   Courier Information [tab]                                                                                                    |
|                   | [Delivery Method Options]                                                                                                    |
|                   | Drop window start time                                                                                                    |
|                   | Drop window end time                                                                                                    |
|                   | Use delivery date for drop window                                                                                                    |
|                   | Use promised date for drop window                                                                                                    |
|                   | System Settings   Despatch   Courier Integration   Maxoptra                                                                                                    |
| Status:           | New Development                                                                                                    |
| Licensed Feature: | Yes (Courier - Maxoptra)                                                                                                    |
| Detall:           | Courier integration for Maxoptra API vo – International Direct Feed has been added in OrderWise.                                                                                                    |
|                   | functionality to export a value for "What 3 Words" The 'Delivery Method Options' button provides                                                                                                    |
|                   | ontions to determine the dron window start and end time, whilst also indicating which date to use to                                                                                                  |
|                   | sort orders in the Maxoptra portal.                                                                                                    |
|                   |                                                                                                    |

Wise Software (UK) Ltd, Newton Court, Saxilby Enterprise Park, Skellingthorpe Road, Saxilby, Lincoln, LN1 2LR Tel: 01522 704083 | enquiries@orderwise.co.uk | www.orderwise.co.uk

Registered in England Company Reg. No. 04633298 | VAT No. GB 809 0996 01

Industry Partner

(GS1

sage

ACCREDITED SOFTWARE Microsoft Partner

M

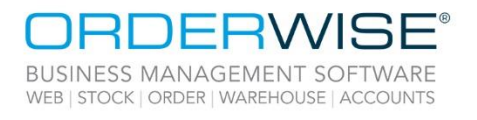

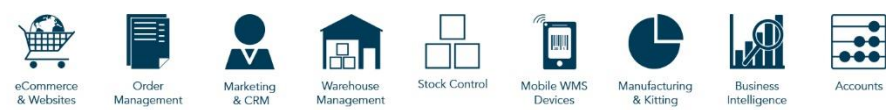

## eCommerce

#### Sales Order Promised and Required Dates Calculated from the Order Date

| OrderWise Ref:    | 59999                                                                                                    |
|-------------------|----------------------------------------------------------------------------------------------------|
| Menu Option:      | eCommerce   eCommerce Session   [Add/Edit]   Import Setup [tab]   Advanced Settings [tab]   Orders [tab] |
|                   | <ul> <li>Calculated promised and required dates from order date</li> </ul>                               |
| Status:           | Enhancement                                                                                              |
| Licensed Feature: | No                                                                                                    |
| Detail:           | If an order is imported into OrderWise and the order date is supplied, the promised and required dates   |
|                   | for the header and line will be calculated based on the supplied date, rather than the imported on date. |

## Manufacturing

#### **Clear Processes when Unassigning Works Order Groups**

| OrderWise Ref:    | 59841                                                                                                    |
|-------------------|----------------------------------------------------------------------------------------------------|
| Menu Option:      | System Settings   Manufacturing   General   Planner                                                                                                    |
|                   | <ul> <li>Clear processes when removing works order group from works order</li> </ul>                                                                                                    |
| Status:           | New Development                                                                                                    |
| Licensed Feature: | Yes (Works Order Planner)                                                                                                    |
| Detail:           | With the above System Setting enabled, when removing Works Orders from a Works Order Group<br>using the 'Unassign Group' button, a prompt will be raised, asking the User if they wish to set the<br>selected Works Order(s) back to 'Waiting to start'. If the User selects 'Yes', the affected Works Orders<br>will have any processes on them set to incomplete and any logged labour and equipment time against<br>them cleared. The Works Order status will also be set to 'Waiting to start'. This prompt will only be<br>displayed initially if one or more of the Works Orders have a status of 'In Progress' or 'Awaiting<br>Completion' when being unassigned. If the User selects 'No' on the prompt, the Works Orders will still<br>be unassigned from their respective Works Order Group, but no other changes will be made. |

### **Mobile Devices**

#### **AHHT – Additional Print Options in AHHT Goods In**

| OrderWise Ref:    | 59758                                                                                                  |
|-------------------|----------------------------------------------------------------------------------------------------|
| Menu Option:      | Android HHT   Goods In                                                                                 |
|                   | Android HHT   Settings   Output Options                                                                |
|                   | User Group Settings   Mobile Device   Goods In   Goods In [tab]                                        |
|                   | Confirm that labels are required on every scan                                                         |
| Status:           | New Development                                                                                        |
| Licensed Feature: | Yes (Mobile Devices – Android / Mobile Devices – Android 3 <sup>rd</sup> Party)                        |
| Detail:           | Output Options can be used to specify where layouts are output on an individual basis. When the        |
|                   | 'Confirm that labels are required on every scan' User Group Setting is enabled, a dialog is shown when |
|                   | booking in stock asking the User if they want to output any labels.                                    |

Wise Software (UK) Ltd, Newton Court, Saxilby Enterprise Park, Skellingthorpe Road, Saxilby, Lincoln, LN1 2LR Tel: **01522 704083** | **enquiries@orderwise.co.uk** | **www.orderwise.co.uk** 

Registered in England Company Reg. No. 04633298 | VAT No. GB 809 0996 01

ACCREDITED

Industry Partner Microsoft Partner

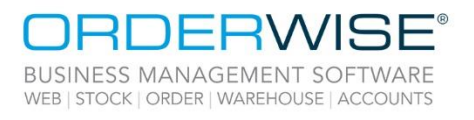

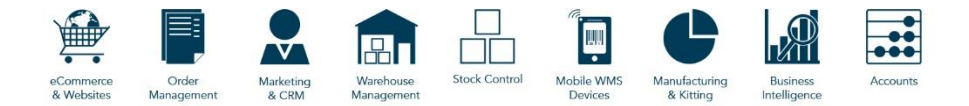

#### **AHHT – Quarantine Reasons**

| OrderWise Ref:    | 54065                                                                                             |
|-------------------|---------------------------------------------------------------------------------------------------|
| Menu Option:      | System   Transactions   Quarantine Reasons                                                        |
|                   | User Group Settings   Mobile Device   Goods In   Goods In [tab]                                   |
|                   | Offer standard quarantine reasons                                                                 |
|                   | Force standard quarantine reasons                                                                 |
| Status:           | Enhancement                                                                                       |
| Licensed Feature: | No                                                                                                |
| Detail:           | Standard quarantine reasons allow Handheld Users to choose from a list of predefined reasons when |
|                   | quarantining stock in Goods In. Standard quarantine reasons can only be used on Android HHTs. The |

quarantining stock in Goods In. Standard quarantine reasons can only be used on Android HHTs. The 'Offer standard quarantine reasons' User Group Setting enables the User to select a standard quarantine reason when booking in and the 'Force standard quarantine reasons' User Group Setting makes it a mandatory field, whilst disabling the text field.

## Purchasing

#### **Assign Jobs to Supplier Special Costs**

| OrderWise Ref:    | 59417                                                                                                  |
|-------------------|----------------------------------------------------------------------------------------------------|
| Menu Option:      | Purchasing   Supplier List   [Add/Edit]   Special Costs [tab]   [Edit]   Job number [column]           |
|                   | Purchasing   Batch Edit Purchase Order Lines   Job number [column]                                     |
|                   | System Settings   Sales   Sales Order Entry   Lines                                                    |
|                   | Calculate selected supplier special costs (qty 1)                                                      |
|                   | System Settings   Supplier                                                                             |
|                   | Assign jobs to supplier special costs                                                                  |
| Status:           | Enhancement                                                                                            |
| Licensed Feature: | No                                                                                                    |
| Detail:           | With the 'Assign jobs to supplier special costs' System Setting enabled, job numbers can be assigned   |
|                   | to Supplier special costs. A Supplier special cost with a Job number assigned will only be applied     |
|                   | against purchase order lines which have the corresponding Job number. This is also applicable          |
|                   | when using Selected suppliers in sales order entry with the 'Calculate selected supplier special costs |
|                   | (qty 1)' System Setting enabled, and within Batch edit purchase order lines.                           |

Wise Software (UK) Ltd, Newton Court, Saxilby Enterprise Park, Skellingthorpe Road, Saxilby, Lincoln, LN1 2LR Tel: 01522 704083 | enquiries@orderwise.co.uk | www.orderwise.co.uk

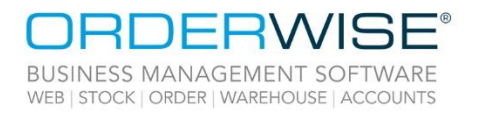

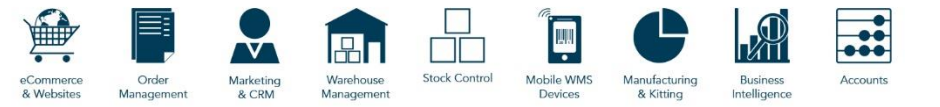

### Sales

#### Sales Order Default Job Number

| OrderWise Ref:    | 59415                                                                                                    |
|-------------------|----------------------------------------------------------------------------------------------------|
| Menu Option:      | Sales   Customer List   [New Order]   Order Details [tab]   Details [tab]                                                                                                    |
| Status:           | New Development                                                                                                    |
| Licensed Feature  | No                                                                                                    |
| Detail:           | Using the 'Default job number' drop-down within sales order entry, Users can select an active job<br>number. When a job number is selected, any order lines added to the sales order will have the<br>selected job number assigned against the order line. The drop-down can also be used to clear all job<br>numbers assigned against lines or copy down a job number to all existing lines.                               |
|                   | Store Job Number against Additional Price Lists                                                                                                    |
| OrderWise Ref:    | 59416                                                                                                    |
| Menu Option:      | Sales   Customer List   [Add/Edit]   Settings [tab]   Sales [tab]   [Add/Edit Additional Price Lists]   [Add/Edit]<br>• Job Number                                                                                                    |
|                   | System Settings   Customer   General                                                                                                    |
|                   | Assign jobs to additional price lists                                                                                                    |
| Status:           | New Development                                                                                                    |
| Licensed Feature: | No                                                                                                    |
| Detail:           | Using the 'Job Number' drop-down within an Additional Price Lists record, Users can assign and unassign jobs to Customer Additional Price Lists. When a variant is added to a Sales Order, if the Sales Order Line has a Job Number, this should use any additional price list linked to that Job. If a Sales Order Line has its Job changed or removed, the Line will recalculate to pick up any newly applicable pricing. |
|                   | Limit Line Discount % By Media Code                                                                                                    |
| OrderWise Ref:    | 60221                                                                                                    |
| Menu Option:      | System   Media Codes   Media Codes   [Add/Edit]                                                                                                    |
|                   | Maximum line discount %                                                                                                    |
|                   | System Settings   Sales   Sales Order Entry   Orders                                                                                                    |
|                   | <ul> <li>Save sales order as non-order when above maximum media code discount</li> </ul>                                                                                                    |
|                   | User Group Settings   Sales   Order Entry   Lines [tab]   Selling Price/Quantity [tab]                                                                                                    |
|                   | <ul> <li>Show warning when above maximum media code discount</li> </ul>                                                                                                    |
| Status:           | Enhancement                                                                                                    |
| Licensed Feature: | Yes (Media Codes)                                                                                                    |
| Detail:           | With the above Media Code setting populated, if the User goes above the set discount percentage an                                                                                                    |
|                   | error is shown and the User cannot save the sales order line. When the above System Setting is                                                                                                    |
|                   | enabled, the User can save the line as a quote or paused even if it is over the discount percentage                                                                                                    |
|                   | limit. With the above User Group Setting enabled, the error message becomes a warning message allowing the User to save the line when over the limit.                                                                                                    |

Wise Software (UK) Ltd, Newton Court, Saxilby Enterprise Park, Skellingthorpe Road, Saxilby, Lincoln, LN1 2LR Tel: 01522 704083 | enquiries@orderwise.co.uk | www.orderwise.co.uk

Registered in England Company Reg. No. 04633298 | VAT No. GB 809 0996 01

ACCREDITED SOFTWARE

Industry Partner

GS1

sage

Microsoft Partner

M

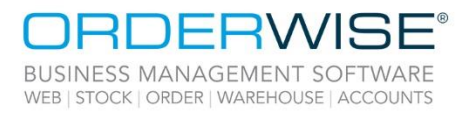

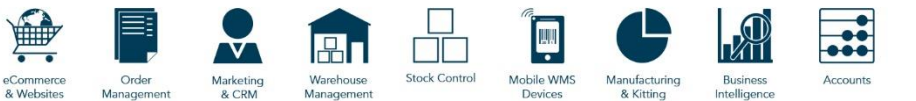

#### CCJ Data Populated when Generating Customer Credit Reports via Connect API

| OrderWise Ref:    | 60970                                                                                                    |
|-------------------|----------------------------------------------------------------------------------------------------|
| Menu Option:      | Sales   Customer List   [Add/Edit]   Profile [tab]   [Credit Report]                                                                                                    |
|                   | Sales   Customer List   [View Credit Report]                                                                                                    |
| Status:           | Enhancement                                                                                                    |
| Licensed Feature: | Yes (Creditsafe Integration)                                                                                                    |
| Detail:           | When using the 'Creditsafe Integration' via 'Connect API' and a credit report is generated, the 'CCJ' tab<br>on the credit report will be populated. The grid on the 'CCJ' tab will remain empty if the company has<br>no CCJs. |
|                   | Use Fixed Delivery Price                                                                                                    |
| OrderWise Ref:    | 55617                                                                                                    |
| Menu Option:      | Sales   Customer List   [Add/Edit]   Settings [tab]   Sales [tab]                                                                                                    |
|                   | Use fixed delivery price                                                                                                    |
|                   | Gross price                                                                                                    |
| Status:           | Enhancement                                                                                                    |
| Licensed Feature: | No                                                                                                    |
| Detail:           | With the above Customer settings enabled, the User can set a fixed delivery price for the specific                                                                                                    |
|                   | customer. If the User passes above the free delivery threshold, the fixed delivery price is overridden.                                                                                                    |
|                   | The 'Gross price' setting determines whether the delivery price is set as a gross price or a net price.                                                                                                    |

## System

#### Disable Linked Refund Receipt Prompt on Fiserv Chip and Pin Device

| OrderWise Ref:    | 60903                                                                                                    |
|-------------------|----------------------------------------------------------------------------------------------------|
| Menu Option:      | System   Sales Order   Payment Methods   [Add/Edit]   Payment Processors [tab]                             |
|                   | Disable receipt printing on linked refunds                                                                 |
| Status:           | New Development                                                                                            |
| Licensed Feature: | Yes (CCP Fiserv (Chip and Pin))                                                                            |
| Detail:           | With the above setting enabled, when processing a linked refund through OrderWise, the normal              |
|                   | prompt asking the User if they wish to output a receipt will not show and the refund will finish           |
|                   | processing without printing a receipt via the terminal. This will allow central offices to process refunds |
|                   | for the 'Fiserv Chip and Pin' payment processor without requiring staff at the location of the chip and    |
|                   | pin device to respond to the receipt selection prompt before the refund can fully process.                 |

Wise Software (UK) Ltd, Newton Court, Saxilby Enterprise Park, Skellingthorpe Road, Saxilby, Lincoln, LN1 2LR Tel: 01522 704083 | enquiries@orderwise.co.uk | www.orderwise.co.uk

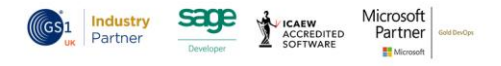

Registered in England Company Reg. No. 04633298 | VAT No. GB 809 0996 01

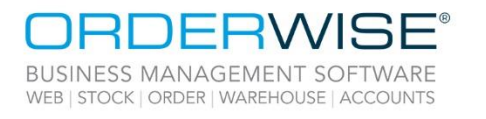

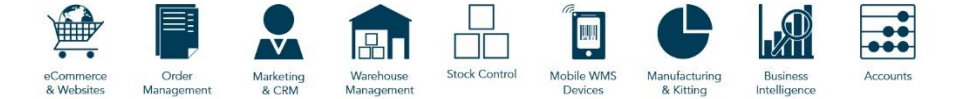

## Help Guide Pages

#### The following pages have been added for this release:

| Section         | Page                                    | 1 |
|-----------------|-----------------------------------------|---|
| Online Store    | Online Store   Modules   Pallet Builder |   |
| System          | System   Security   SMTP Email Servers  |   |
| System Settings | System Settings   BI Alerts             | - |

Wise Software (UK) Ltd, Newton Court, Saxilby Enterprise Park, Skellingthorpe Road, Saxilby, Lincoln, LN1 2LR Tel: 01522 704083 | enquiries@orderwise.co.uk | www.orderwise.co.uk

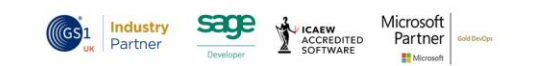

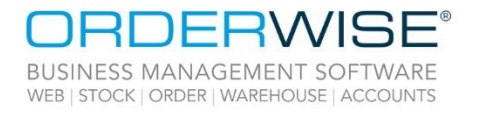

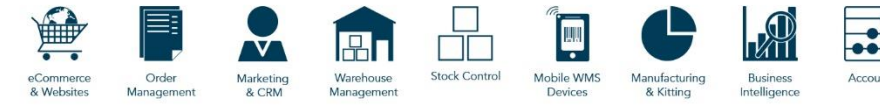

#### The following pages have been updated for this release:

| Section             | Page                                                                                              |
|---------------------|---------------------------------------------------------------------------------------------------|
| Android             | Android   Proof of Delivery App                                                                   |
|                     | Courier Integration   Advanced APC Hypaship - Direct Feed                                         |
|                     | Courier Integration   APC   APC Hypaship - Direct Feed                                            |
| Courier Integration | Courier Integration   APC   APC Hypaship - Direct Feed - Mapping                                  |
|                     | Courier Integration   DHL   DHL Parcel Netherlands API                                            |
|                     | Courier Integration   Polar Speed - Batch Feed                                                    |
| Despatch            | Despatch   Totes and Pack Scan                                                                    |
| eCommerce           | eCommerce   eCommerce Session   Session Setup Tab                                                 |
| Goods In            | Goods In   Order Search   Stock In                                                                |
|                     | Manufacturing   Manufactured Variant List   Variant Revision Toolbar                              |
| Manufacturing       | Manufacturing   Manufactured Variant List   Variant Revision Toolbar   Add Revision   Process Tab |
|                     | Manufacturing   Works Orders   Build Works Order                                                  |
| Mahila Davias       | Mobile Device   Android HHT   Modules   Move Stock                                                |
| Niodile Device      | Mobile Device   Android HHT   Modules   Picking                                                   |
|                     | Online Store   Configuration                                                                      |
|                     | Online Store   Customers                                                                          |
| Online Store        | Online Store   Modules   Store Locator                                                            |
| Unline Store        | Online Store   Orders                                                                             |
|                     | Online Store   Settings                                                                           |
|                     | Online Store   Utilities                                                                          |
| Returns             | Returns   Customer Returns   Creating Customer Returns                                            |
| Sales               | Sales   Customer List   New Order                                                                 |
| Stock               | Stock   Add/Edit Variants   Purchase Tab                                                          |
| Store EPOS          | Store EPOS   Initial Setup   System Module                                                        |
|                     | System   Global   Stock Locations                                                                 |
| System              | System   Sales Order   Discounts and Surcharges                                                   |
|                     | System   Security   Users                                                                         |
|                     | System Settings   Customer   CreditSafe                                                           |
| System Settings     | System Settings   Despatch   Fulfilment                                                           |
|                     | System Settings   Despatch   Transport Management                                                 |
|                     | User Group Settings   Mobile Device   Stock Movement                                              |
|                     | User Group Settings   Purchasing   Purchase Orders                                                |
| User Group Settings | User Group Settings   Returns   Customer Returns                                                  |
|                     | User Group Settings   Sales   Order Entry                                                         |
|                     | User Group Settings   Transactions                                                                |
| Variant Information | Variant Information   Stock Tab                                                                   |
| variant information | Variant Information   Transactions Tab                                                            |
| Video Guides        | Video Guides                                                                                      |

Wise Software (UK) Ltd, Newton Court, Saxilby Enterprise Park, Skellingthorpe Road, Saxilby, Lincoln, LN1 2LR Tel: **01522 704083** | **enquiries@orderwise.co.uk** | **www.orderwise.co.uk** 

Registered in England Company Reg. No. 04633298 | VAT No. GB 809 0996 01

Industry Partner

GS1

sage

ACCREDITED SOFTWARE 9

Microsoft Partner

M